# mail

Chipsmall Limited consists of a professional team with an average of over 10 year of expertise in the distribution of electronic components. Based in Hongkong, we have already established firm and mutual-benefit business relationships with customers from, Europe, America and south Asia, supplying obsolete and hard-to-find components to meet their specific needs.

With the principle of "Quality Parts, Customers Priority, Honest Operation, and Considerate Service", our business mainly focus on the distribution of electronic components. Line cards we deal with include Microchip, ALPS, ROHM, Xilinx, Pulse, ON, Everlight and Freescale. Main products comprise IC, Modules, Potentiometer, IC Socket, Relay, Connector. Our parts cover such applications as commercial, industrial, and automotives areas.

We are looking forward to setting up business relationship with you and hope to provide you with the best service and solution. Let us make a better world for our industry!

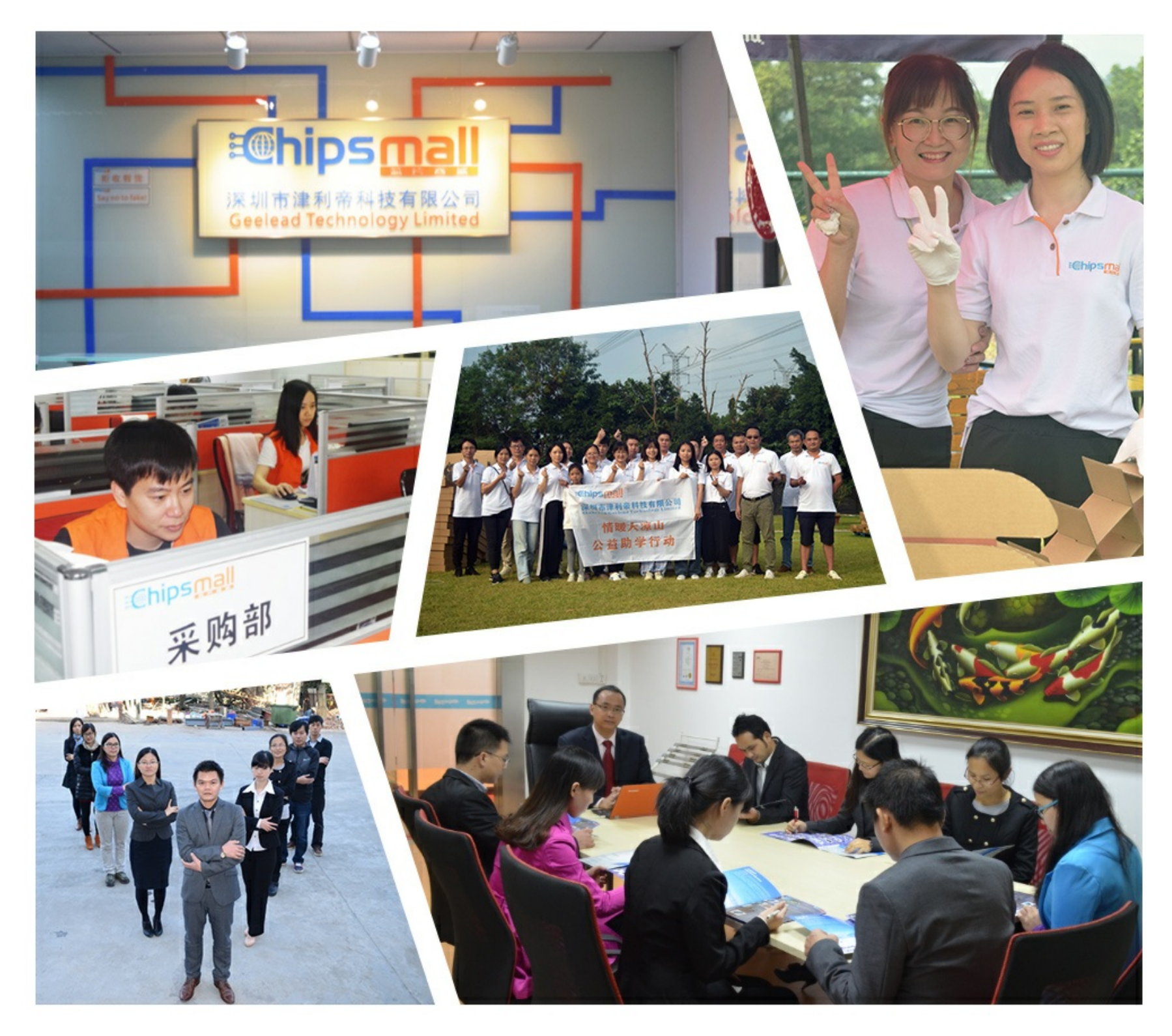

## Contact us

Tel: +86-755-8981 8866 Fax: +86-755-8427 6832 Email & Skype: info@chipsmall.com Web: www.chipsmall.com Address: A1208, Overseas Decoration Building, #122 Zhenhua RD., Futian, Shenzhen, China

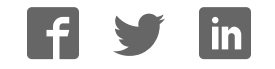

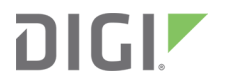

## Wireless Vehicle Bus Adapter (WVA)

Getting Started Guide

#### **Revision history**-90001929

| Revision | Date           | Description                                                                                                    |
|----------|----------------|----------------------------------------------------------------------------------------------------|
| А        | December 2013  | Original release.                                                                                                    |
| В        | December 2013  | <ul> <li>Updated description of passkey.</li> <li>Added information for disabling factory default reset from the WVA button.</li> </ul>                                                                     |
| С        | March 2014     | Corrected link for <b>Contact Support</b> .                                                                                                    |
| D        | November 2014  | <ul> <li>Added new features: Wi-Fi Direct, Python<br/>Programmability and File Management.</li> <li>Changed how WVA is referenced in network:<br/>from wva-serial-number to wva-mac-<br/>address</li> </ul> |
| E        | September 2017 | <ul><li>Updated to new format.</li><li>Edited and updated content.</li></ul>                                                                                                    |
| F        | November 2017  | Added information for reviewing fault codes in the demo application.                                                                                                    |

#### **Trademarks and copyright**

Digi, Digi International, and the Digi logo are trademarks or registered trademarks in the United States and other countries worldwide. All other trademarks mentioned in this document are the property of their respective owners.

© 2017 Digi International Inc. All rights reserved.

#### Disclaimers

Information in this document is subject to change without notice and does not represent a commitment on the part of Digi International. Digi provides this document "as is," without warranty of any kind, expressed or implied, including, but not limited to, the implied warranties of fitness or merchantability for a particular purpose. Digi may make improvements and/or changes in this manual or in the product(s) and/or the program(s) described in this manual at any time.

#### Warranty

To view product warranty information, go to the following website:

www.digi.com/howtobuy/terms

#### Send comments

**Documentation feedback**: To provide feedback on this document, send your comments to techcomm@digi.com.

#### **Customer support**

**Digi Technical Support**: Digi offers multiple technical support plans and service packages to help our customers get the most out of their Digi product. For information on Technical Support plans and pricing, contact us at +1 952.912.3444 or visit us at www.digi.com/support.

## Contents

#### Wireless Vehicle Bus Adapter Getting Started Guide

| Features                                     | . 7 |
|----------------------------------------------|-----|
| Setting up your Wireless Vehicle Bus Adapter | . 8 |

#### Connect the hardware

| Verify product components                      | 10 |
|------------------------------------------------|----|
| Optional equipment                             | 10 |
| Communications equipment                       | 10 |
| Recommended CAN bus simulator model            | 11 |
| Connect the WVA to a CAN simulator             | 11 |
| Connect the WVA to a vehicle's diagnostic port | 12 |
| Remove the WVA from the diagnostic port        | 13 |
| WA LEDs                                        | 14 |
| Power LED                                      | 14 |
| User-defined LED                               |    |
|                                                |    |

#### Connect to the WVA

| Connect to the WVA from a smart phone or tablet | 16   |
|-------------------------------------------------|------|
| Connect to the WVA from a laptop                | . 16 |

#### Access and use the WVA web interface

| Apply and save changes                   | 19 |
|------------------------------------------|----|
| Cancel changes to configuration settings |    |
| Open the web interface                   | 19 |
| Upload a file to the WA                  | 20 |
|                                          |    |

#### Configure the WVA

| Configure wireless settings                              |    |
|----------------------------------------------------------|----|
| Configure WVA for Wi-Fi Infrastructure mode              |    |
| Configure WVA for Wi-Fi Direct                           | 24 |
| Configure CAN bus baud rate (CAN bus simulator use only) | 26 |
| Configure Python programs                                |    |
| Start or stop an already configured Python application   |    |
| Determine whether Python applications are running        |    |
| Configure network services                               |    |
| 5                                                        |    |

| Configure power management settings           | 31   |
|-----------------------------------------------|------|
| About power management                        | . 33 |
| Enable Remote Manager connectivity (optional) | 33   |

#### Manage the WVA device

| Rediscover the WVA                                  |  |
|-----------------------------------------------------|--|
| Reboot the WVA                                      |  |
| Reset the WVA to factory defaults                   |  |
| Disable and enable the factory reset button         |  |
| Disable the factory reset button                    |  |
| Enable the factory reset button                     |  |
| WVA filesystem and file management                  |  |
| Access/Browse the filesystem from device interfaces |  |
| View the system log                                 |  |
| Log files and contents                              |  |
| View status information                             |  |
|                                                     |  |

### Deployment decisions

| Default behavior regarding time                        | . 43 |
|--------------------------------------------------------|------|
| Default behavior regarding Wi-Fi network connectivity  | 43   |
| Default behavior regarding Remote Manager connectivity | .43  |
| Default behavior regarding IP address assignment       | 43   |

#### WVA web interface page descriptions

| ŝ |
|---|
| 7 |
| 7 |
| ) |
| ) |
| L |
| 2 |
|   |

#### Run the WVA demo application

| Get started                                         | 53 |
|-----------------------------------------------------|----|
| Learn the demo application software features        | 53 |
| Build your own application                          | 53 |
| Download the demo application                       | 53 |
| Start the demo application and discover WVA devices | 54 |
| Discover the WVA                                    |    |
| Connect to the WVA                                  |    |
| Optional: Manually connect to the WVA               | 56 |
| Review the demo application dashboard               |    |
| Show graph view                                     |    |
| Configure endpoints: subscriptions and alarms       |    |
| Subscribe to an endpoint                            |    |
| Configure an endpoint as an alarm                   | 60 |
| Delete an alarm                                     | 62 |
| Change application settings                         | 63 |
| Review fault codes                                  | 64 |

| Demo application issues                                   |    |
|-----------------------------------------------------------|----|
| Demo application error messages                           | 67 |
| Demo application: Wi-Fi hotspot issues                    |    |
| Demo application: user login fails                        | 67 |
| Demo application: Connection Refused error (ECONNREFUSED) | 68 |
| Demo application: Connection has gone away error          |    |

## Troubleshooting

| Power LED is dark                                               | 71 |
|-----------------------------------------------------------------|----|
| Device is not discovered by Digi Device Discovery               | 72 |
| Cannot open web interface or access web services                | 74 |
| Cannot receive data from the CAN bus                            | 75 |
| WA does not connect to an access point                          | 76 |
| Wi-Fi access issues                                             | 77 |
| Cannot discover device using Wi-Fi Direct                       | 78 |
| Cannot associate with WVA over Wi-Fi Direct in push-button mode | 79 |
| Cannot associate with WVA over Wi-Fi Direct in PIN mode         | 80 |
| Wireless signal strength issues                                 | 81 |
|                                                                 |    |

## Wireless Vehicle Bus Adapter Getting Started Guide

The Wireless Vehicle Bus Adapter (WVA) is a telematics component that makes vehicle bus data available through wireless communication. Using Wi-Fi, the WVA connects to other intelligent devices or routers as a client, host, or through a Wi-Fi Direct connection. The WVA can accommodate vehicle bus data in J1939/CAN or J1587/J1708 form.

You can use the WVA in a desktop development environment with a CAN bus simulator, and can install it in a vehicle by plugging into the vehicle's diagnostic port.

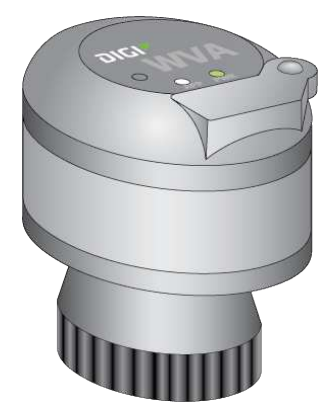

The WVA provides an option for wireless connectivity within the vehicle cab as an alternative to wired installation process. If you already have a system that includes an on-board computer (OBC) with Wi-Fi capabilities in your vehicles, you can integrate the WVA into your existing system. If you have not yet installed an OBC in your vehicles, you can use a smart phone, tablet, or rugged display combined with a custom application to interact with the WVA.

#### Features

- Embedded Wi-Fi with b/g/n Internet speeds
- Standard Deutsch 9-pin diagnostic port connector
- Two J1939/CAN vehicle bus interfaces
- J1587/J1708 vehicle bus interface
- LEDs to indicate power and user-defined functions in applications
- 12 VDC power through a vehicle diagnostic port; can be powered directly from the vehicle
- Basic power management
- Custom buzzer for driver alerts

- Web interface for configuration and management, password-protected
- Web services, a RESTful programming interface to vehicle data, password-protected

For detailed hardware specifications, see the Hardware topic of the *Wireless Vehicle Bus Adapter (WVA) Application Developer's Guide*.

#### Setting up your Wireless Vehicle Bus Adapter

This *Getting Started Guide* walks you through the steps to set up your Wireless Vehicle Bus Adapter. These steps include:

- 1. Connect the hardware
- 2. Evaluate deployment decisions
- 3. Connect to the WVA
- 4. Configure the WVA
- 5. Run the WVA demo application

In addition, the Troubleshooting section provides troubleshooting tips.

## **Connect the hardware**

You can use the WVA for desktop development with a CAN simulator, or plug it into a vehicle's diagnostic port.

Follow the steps in this section to connect the WVA hardware.

| Recommended CAN bus simulator model            |
|------------------------------------------------|
|                                                |
| Connect the WVA to a CAN simulator             |
| Connect the WVA to a vehicle's diagnostic port |
| Remove the WVA from the diagnostic port        |
| WA LEDs                                        |

### Verify product components

The Wireless Vehicle Bus Adapter includes the following components. Make note of any missing or damaged item and contact your supplier.

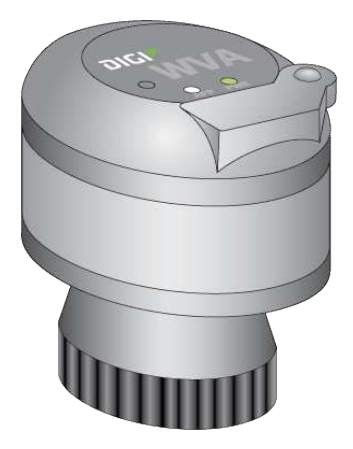

Wireless Vehicle Bus Adapter

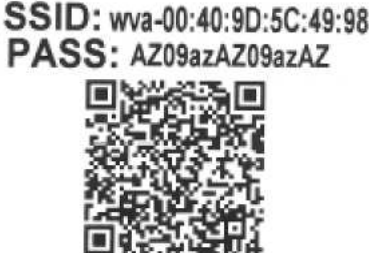

QR code label

#### **Optional equipment**

You can order the following equipment separately, if needed.

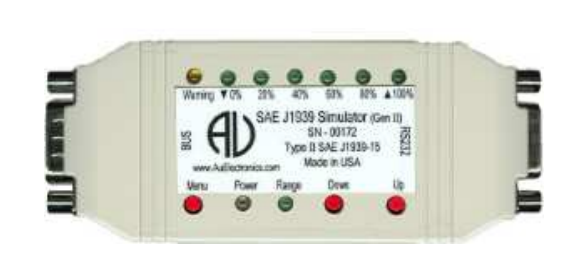

CAN bus simulator and optional recommended cabling for connecting to the computer.

**Note** This part is not sold by Digi International Inc. See Recommended CAN bus simulator model for ordering information.

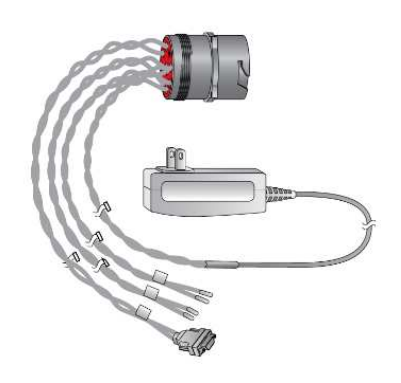

Wiring harness Digi part number 76000931

#### **Communications equipment**

You will need a mobile device to interact with the WVA, such as a laptop, tablet or smart phone.

#### **Recommended CAN bus simulator model**

For the CAN simulator, Digi recommends the following model and part number, which you can order from the AU Group Electronics on-line store:

- Model: Au SAE J1939 Simulator-Gen II 1.00A (Engine Basic Edition)
- Part number: SIMJ1939-001

The CAN simulator connects directly to the WVA wiring harness.

You can also purchase cabling to connect the CAN simulator to a PC from AU Group Electronics.

#### Connect the WVA to a CAN simulator

Follow this process to connect a WVA device to a CAN simulator.

Note You can skip this process if you are connecting the WVA to a vehicle. See Connect the WVA to a vehicle's diagnostic port.

- 1. Before you begin, you should manually set the baud rate for the CAN simulator. See Configure CAN bus baud rate (CAN bus simulator use only).
- 2. Locate the alignment pin on the WVA and the wiring harness.
- 3. Following the pin alignment indicated by the alignment pin, connect the WVA to the 9-pin connector of the wiring harness. Locate the locking ring on the base of the WVA and twist it clockwise to lock in place.

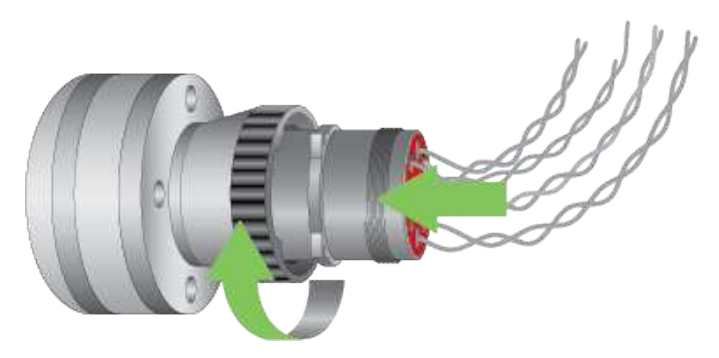

4. On the wiring harness, connect the wiring leads labeled CAN J1939 or J1708 to the BUS connector of the CAN simulator, following the CAN simulator's installation instructions. The image shows only one CAN connection. Connect additional J1939/CAN or J1587/J1708 leads as required.

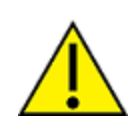

**CAUTION!** Do not allow bare wires of the wiring harness to touch the CAN simulator. Touching the bare wires to the CAN simulator can cause a short circuit which can damage the CAN simulator.

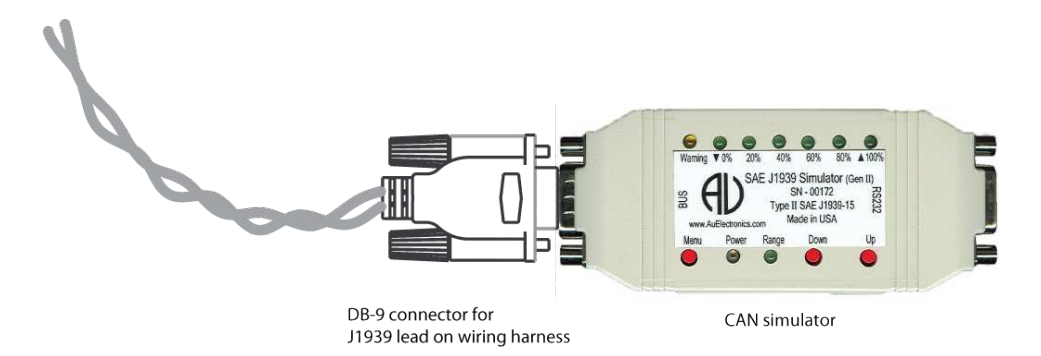

5. Connect the power supply for the cable harness to a power source.

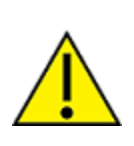

**CAUTION!** When the WVA is being used with a CAN simulator, please note that its baud rate must be manually set to **250000**. Failure to set the baud rate to **250000** results in a baud rate mismatch, which impacts vehicle bus data. An indicator that the baud rate is set wrong is the apparent absence of vehicle data. See Configure CAN bus baud rate (CAN bus simulator use only) and Cannot receive data from the CAN bus.

#### Connect the WVA to a vehicle's diagnostic port

Follow this process to connect a WVA to a vehicle's diagnostic port.

**Note** You can skip this process if you are connecting a WVA device to a CAN simulator. See Connect the WVA to a CAN simulator.

The WVA is compatible with 9-pin diagnostic ports only.

- 1. Consult the vehicle's owner's manual to locate the diagnostic port of the vehicle.
- 2. Locate the alignment pin on the WVA and diagnostic port.

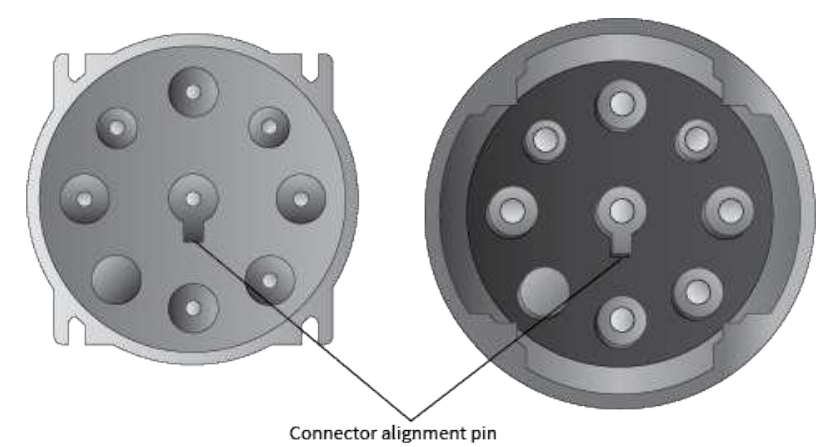

3. Connect the WVA to the diagnostic port. Twist the WVA locking ring clockwise to lock.

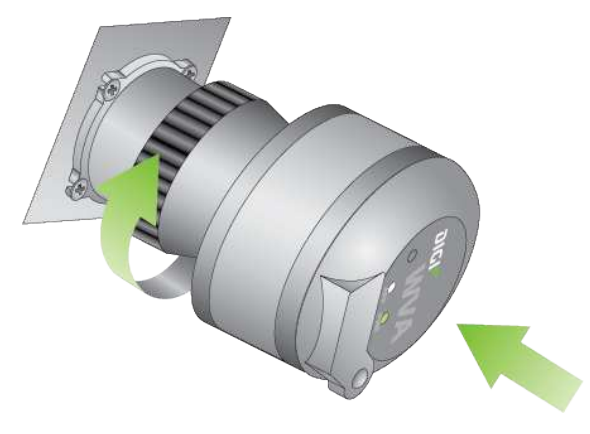

#### Remove the WVA from the diagnostic port

You can remove the WVA from the diagnostic port in a vehicle.

- 1. Twist the WVA locking ring counterclockwise.
- 2. Pull the WVA from the diagnostic port.

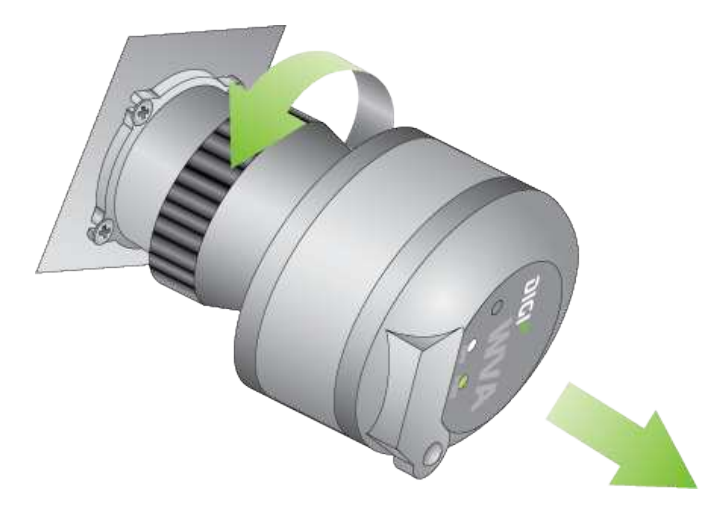

#### WVA LEDs

The WVA has several LEDs on the top of the device:

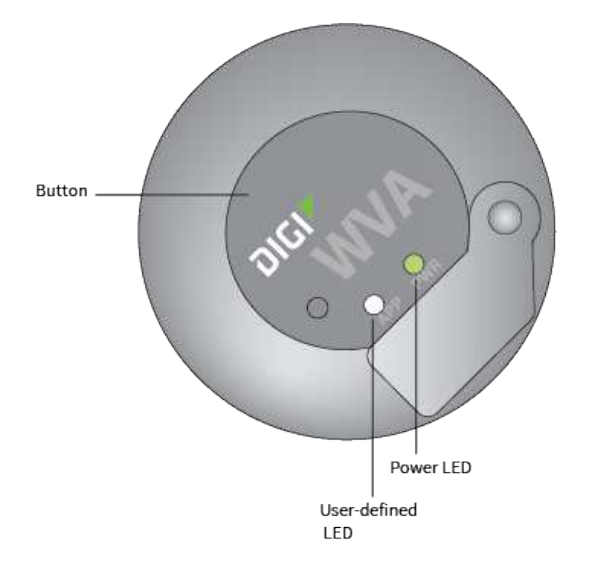

#### **Power LED**

- Off (dark): No power. For more information, see Power LED is dark.
- **Solid green**: The device is powered.

**Note** The WVA must be powered on and able to connect with a wireless network to work as expected. You can confirm that the WVA can connect to a wireless network in the **Network Connectivity Status** section in the **Device Information** page in the web interface. For more information, see Device Information page descriptions.

Blinking green: An update of the firmware for the device is in progress.

#### **User-defined LED**

The user-defined LED allows you to set LED functionality as needed for your particular application. By default, this LED is not enabled.

For more information on programming the user-defined LED, see the *Wireless Vehicle Bus Adapter Application Developer's Guide*.

## **Connect to the WVA**

After you have connected the WVA to a CAN simulator or plugged it into a vehicle's diagnostic port, you can connect to the WVA from a smart phone, tablet, or laptop. This enables you to configure the WVA settings, view device status, perform firmware updates, and view a log of system events.

| Connect to the WVA from a smart phone or tablet | .16  |
|-------------------------------------------------|------|
| Connect to the WVA from a laptop                | . 16 |

The WVA has several default startup and operation behaviors that should be considered in your own network's setup and operation. For more information, see Deployment decisions.

**Note** You will need the QR code label included in the WVA packaging to connect to the WVA. Make sure you have access to this label before you begin.

#### Connect to the WVA from a smart phone or tablet

Connecting to the WVA from a smart phone or tablet requires a QR code reader. If you do not already have a QR code reader available on your phone or tablet, download one for your mobile device or tablet. Digi recommends the QR code reader by Scan, Inc.

- 1. From your smart phone or tablet, download a QR Code Reader if you do not have one available.
  - a. Navigate to www.scan.me.
  - b. Click the **Download App** button to start the download process.
- 2. Set the WVA to factory defaults. Press and hold the button on the device for at least **10** seconds to return the gateway to its initial state.
- 3. With the QR code reader, scan the QR code label shipped with your WVA.

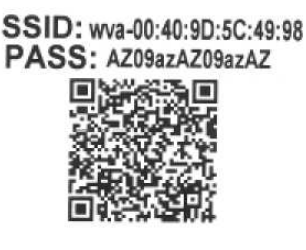

4. A prompt appears, asking whether you want to connect to the WVA. Select **Yes**. Your device connects to the WVA access point automatically.

If you are unable to connect to the WVA, see WVA does not connect to an access point.

#### Connect to the WVA from a laptop

Connecting to the WVA from a laptop requires the network security key from the QR code label included in the WVA packaging.

1. Set the WVA to factory defaults before starting this procedure. Press and hold the button on the device for at least **10** seconds to return the gateway to its initial state.

2. The WVA appears in the list of available network connections as a wireless network access point. The access point has a default name derived from the serial address for the device in this format: *wva-mac-address*.

On the laptop, search the list of network connections for the access point name *wva-mac-address*. For example: wva-00:40:4d:41:88:81

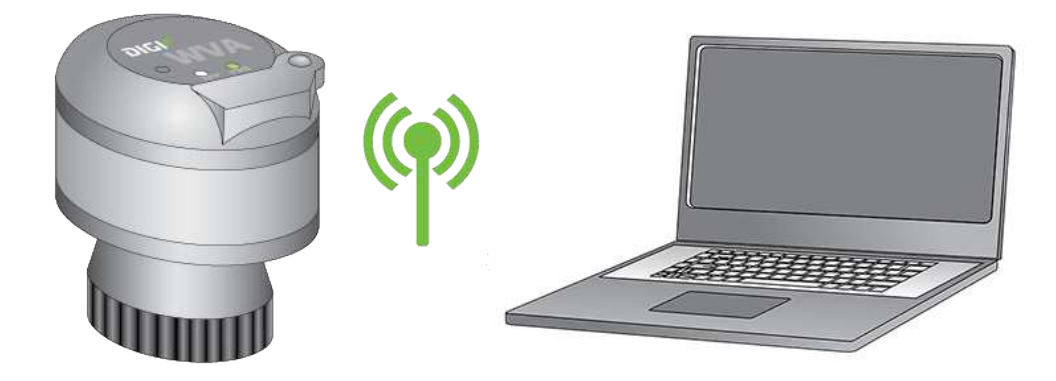

- 3. Select the access point name and click **Connect** to connect to the WVA as a wireless access point. If you do not see the WVA in the connections list, or cannot connect to it, see WVA does not connect to an access point.
- 4. Enter the network security key. This network security key is labeled **PASS** on the QR code label in the WVA packaging.

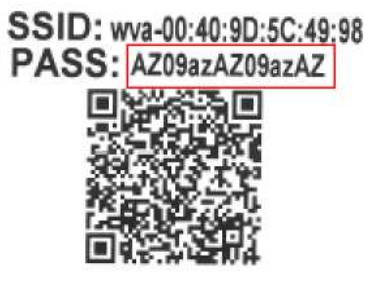

## Access and use the WVA web interface

The WVA has a web interface for configuring device settings, viewing device status, performing firmware updates, and viewing a log of system events.

See the topics below for more detailed information:

| Apply and save changes                   | 19   |
|------------------------------------------|------|
| Cancel changes to configuration settings | . 19 |
| Open the web interface                   | . 19 |
| Upload a file to the WA                  | 20   |
|                                          | •••  |

#### Apply and save changes

The web interface runs locally on the device, which means that the interface always maintains and displays the latest settings in the Digi device. On each screen, clicking **Apply** saves any configuration changes to the Digi device.

#### **Cancel changes to configuration settings**

Click the **Refresh** or **Reload** button on the web browser to reload the page. Any changes made since the last time you clicked the **Apply** button are reset to their original values.

#### Open the web interface

Use the WVA web interface to configure device settings, view device status and system settings, and perform firmware updates.

**Note** Before you can open the web interface, you must connected to the WVA. For more information see Connect to the WVA.

1. Go to a browser and access the web interface using the default IP address for the WVA access point: **192.168.100.1** 

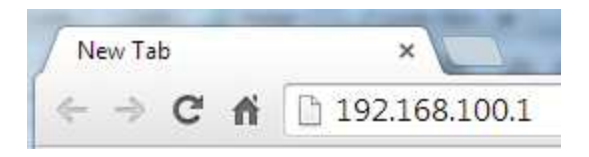

- 2. The first time you attempt to access the WVA, a certificate management prompt appears. Click **Proceed Anyway**.
- 3. A login prompt appears.
  - For username, enter admin.
  - For **password**, enter **admin**.

**Note** You can change the password from the default at a later time on the **Configuration > Admin Password** page.

4. The Device Information page appears. This page is also known as the Home page. You can return to it at any time in the interface by clicking Home in the menu on the left side. For information about the sections in the Device Information page, see Device Information page descriptions.

**Note** If you cannot open this page for the WVA, see Cannot open web interface or access web services.

5. You can make the configuration changes as needed by clicking a menu option in the left-hand pane. When a change is made, click **Apply** to save any changes to the WVA device. For more information, see Apply and save changes.

#### Upload a file to the WVA

In the **File Management** page, you can manage custom applications, their associated data files, and other files. You can also push firmware upload files to the device filesystem, pull log files from the device filesystem, and load files onto the WVA. The **File Management** page also displays current information about loaded files.

For more information about the **File Management** page, see File Management page descriptions.

This process explains how to upload files to the WVA, such as a Python script.

- 1. Open the WVA web interface. For instructions, see Open the web interface.
- Click the Administration > File Management link in the WVA web interface. The File Management page appears.
- 3. Click the **Browse** button to locate the file on your computer that you want to upload to the WVA.
- 4. Click **Update file** to begin the file upload process.

## **Configure the WVA**

You can configure settings for the WVA in the web interface. You must first connect to the WVA. See Connect to the WVA and Open the web interface to get started.

Once you have accessed the web interface, you can configure the WVA settings. The following topics describe how to configure your WVA's wireless settings and perform other set up and management tasks.

| Configure wireless settings                              | .22  |
|----------------------------------------------------------|------|
| Configure CAN bus baud rate (CAN bus simulator use only) | .26  |
| Configure Python programs                                | . 28 |
| Configure network services                               | 30   |
| Configure power management settings                      | .31  |
| Enable Remote Manager connectivity (optional)            | .33  |

#### **Configure wireless settings**

Configure the WVA's wireless settings from the web interface to establish the wireless network method.

Choose one of the following wireless network communication methods:

- As an access point. Wireless communication is possible with an access point that uses the default IP address, an SSID, and a pre-shared key. The access point is always accessible at the address 192.168.100.1 when devices connect to it.
- As a client device in a wireless network infrastructure: You must set up this type of configuration for each type of wireless network in which you want the WVA to operate. The web interface has a wizard for configuring the WVA as a client device. By default, when the WVA connects to another access point as a client, which it can do in parallel with devices connecting to it as an access point, it gets its IP address via DHCP. IP address assignment via DHCP is enabled by default. For instructions on configuring the WVA as a client device, see Configure WVA for Wi-Fi Infrastructure mode.
- Using Wi-Fi Direct. Wi-Fi Direct is a Wi-Fi standard that enables devices to connect easily with each other without requiring a wireless access point and to communicate at typical Wi-Fi speeds. Wi-Fi Direct requires a one-time configuration for WVA units, where you set how the WVA user establishes a Wi-Fi Direct connection: by pressing the button on the WVA, or by entering a PIN. After this configuration, users establish a Wi-FI Direct connection by a button press or entering a PIN. In Wi-Fi Direct mode, the default IP address is **192.168.43.1** when devices connect to it. For instructions on configuring the WVA to use Wi-Fi Direct, see Configure WVA for Wi-Fi Direct.

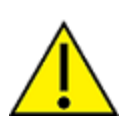

**CAUTION!** Switching the WVA to Wi-Fi Direct mode disables access point mode. This means the only way that you can access the WVA is through a device supporting Wi-Fi Direct. If you cannot access the WVA, reset the device to factory defaults. For more information, see Reset the WVA to factory defaults.

#### **Configure WVA for Wi-Fi Infrastructure mode**

To configure the WVA as a client device in a wireless network infrastructure:

- 1. Open the web interface.
- 2. In the web interface, go to **Configuration > Wireless Network**.

3. The Wireless Network Configuration page appears. In the Interface Availability Configuration section, click Infrastructure.

| Wireless Network         | Configuration                                |
|--------------------------|----------------------------------------------|
| Current IP Parameters    |                                              |
| Automatic address assign | ment via DHCP is <b>enabled</b> .            |
| IP Address:              | 10.10.32.234                                 |
| Subnet Mask:             | 255.255.255.0                                |
| Default Gateway:         | 10.10.32.1                                   |
| Interface Configuration  |                                              |
| Enable this network in   | nterface                                     |
| Infrastructure Configu   | re to connect to an Access Point or Hot Spot |
| Wi-Fi Direct Configu     | re to connect using Wi-Fi Direct             |

- 4. The Wi-Fi Infrastructure Wizard appears.
  - a. The wizard scans for available wireless networks, and displays them in a list.

| Pick from the list, or enter a network SSID below: |  |  |
|----------------------------------------------------|--|--|
| DAP-GUEST<br>MJC_NETGEAR<br>SA_TUX_200<br>linksys  |  |  |
|                                                    |  |  |
|                                                    |  |  |

- b. Click Apply.
- 5. Select the security mode and enter the associated parameters for the security mode. If you do not know these values, contact your network administrator. The default security mode for the WVA is **WPA-PSK**.

| Security Mode:                                  | WPA-PSK                              | ×                           |
|-------------------------------------------------|--------------------------------------|-----------------------------|
| WPA Shared Key:                                 |                                      |                             |
| Confirm Key:                                    |                                      |                             |
| lick "Finish" to continue<br>onfiguration page. | or "Cancel" to end the wizard and re | turn to the Wireless Networ |

6. When the wizard completes, the WVA connects as a client to the wireless network you selected in step 4. The WVA gets its IP address via DHCP.

#### **Configure WVA for Wi-Fi Direct**

To configure the WVA for access by Wi-Fi Direct:

- 1. Open the web interface.
- 2. In the web interface, go to **Configuration > Wireless Network**. The **Wireless Network Configuration** page appears.
- 3. Under Interface Availability Configuration, click Wi-Fi Direct.

| Wireless Net      | work                                               | Configuration                   |
|-------------------|----------------------------------------------------|---------------------------------|
| Current IP Param  | eters                                              |                                 |
| Automatic addres  | s assignn                                          | nent via DHCP is enabled.       |
| IP Ac             | Idress:                                            | 10.10.32.234                    |
| Subnet            | Mask:                                              | 255.255.255.0                   |
| Default Gateway:  |                                                    | 10.10.32.1                      |
| Interface Configu | ration                                             |                                 |
| Enable this n     | etwork in                                          | iterface                        |
| Infrastructure    | Configure to connect to an Access Point or Hot Spo |                                 |
| Wi-Fi Direct      | Configur                                           | e to connect using Wi-Fi Direct |

- 4. The Wi-Fi Direct Wizard launches. The wizard prompts you for a device name and the method for establishing the Wi-Fi Direct connection.
  - a. In the **Device Name** field, enter an identifier associated with the WVA. The recommended name is the fleet ID for the vehicle, such as **truck326**:

| Device Name:                                                        | truck326                                                       |   |
|---------------------------------------------------------------------|----------------------------------------------------------------|---|
| WPS Method:                                                         | Push Button                                                    | • |
| Reconfigure IP a                                                    | ddresses for Wi-Fi Direct                                      |   |
| Click "Finish" to contir<br>Wireless Configuration<br>Finish Cancel | nue or "Cancel" to end the wizard and return to the<br>n page. |   |

- b. In the **WPS Method** field, select the Wi-Fi Protected Setup (WPS) method that Wi-Fi Direct users will use to connect to the WVA. Options are:
  - Push Button: Configures the Wi-Fi Direct connection to be established by a user pressing the WVA button. The Push Button method establishes the Wi-Fi Direct connection from the phone/tablet side with no data entry required. Because most phone/tablet devices remember the connection, the connection needs to be established only once. However, users must locate the WVA in the vehicle to press the button, which can be difficult to do in some vehicles.
  - Enter PIN: Configures the Wi-Fi Direct connection to be established by a user entering a PIN on the connecting device (phone or tablet). Using the Enter PIN method eliminates the need to locate the WVA in the vehicle to press the button. However, it requires users to enter the PIN from the connecting device every time the user accesses the WVA.